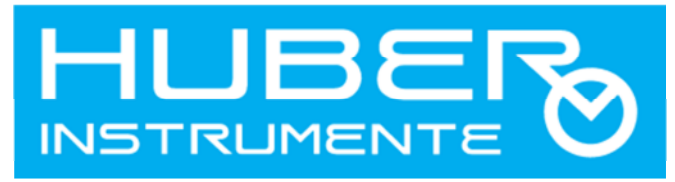

**DRUCK** messen ganz einfach BERATUNG ENTWICKLUNG PRODUKTION KALIBRATION

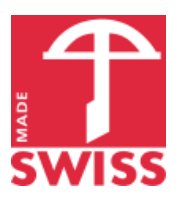

# **Bedienungsanleitung – PTF4000**

HUBER INSTRUMENTE AG Grellingerstrasse 23 CH-4208 Nunningen

Tel.: +41 (0)61 921 50 60 Fax.: +41 (0)61 921 01 21 info@huber-i-l.com www.huber-instrumente.com

# Inhaltsverzeichnis

| Einführung5                                                                                                    |
|----------------------------------------------------------------------------------------------------|
| Funktionen5                                                                                                    |
| Optionen5                                                                                                    |
| Sicherheits- und Warnsymbole5                                                                                                    |
| CE Konformitätserklärung6                                                                                                    |
| RoHS Konformitätserklärung6                                                                                                    |
| Copyright ©6                                                                                                    |
| Entsorgung6                                                                                                    |
| Wartung / Reinigung und Lagerung6                                                                                                    |
| Inbetriebnahme7                                                                                                    |
| Auspacken       7         Platzierung       7         Aufhängung       7         Ausrichtung       7         Befüllung       8         Pneumatische Anschlüsse       8 |
| Unterschiedliche Druckmessbereiche9                                                                                                    |
| Messbereich A (0 100% vom Gesamtmessbereich)                                                                                                    |
| Einschalten                                                                                                    |
| Setting - Menüauswahl12                                                                                                    |
| SET - DAMPING                                                                                                    |
| SET - ADJUSTING GAIN                                                                                                    |
| Manuelle Nachjustierung (Span)                                                                                                    |
| Single- Device Anwendung                                                                                                    |
| Konsolenanwendung HUBERboot.EXE                                                                                                    |
| USB Einstellungen (Virtual COM Port)18                                                                                                    |
| Übertragungsprotokoll / Kodierung                                                                                                    |
| Umrechnung nach DIN1301-320                                                                                                    |
| Warnmeldungen und Störungen 20                                                                                                    |
| Technische Daten                                                                                                    |
| Einfluss der Umweltdaten auf das Messergebnis                                                                                                    |

# Einführung

Vielen Dank, dass Sie sich für ein SWISS MADE Messinstrument von HUBER INSTRUMENTE AG entschieden haben.

Das Tauchglocken-Primär-Druck-Standard vom Typ PTF4000 ist ein Präzisions-Niederdruck-Messinstrument für alle inerten und trockenen Gase im Laborbereich. Das grosse homogene Messvolumen ermöglicht stabile Messungen mit bester Messgenauigkeit und ist ein ideales Messmittel für verschiedenste Justier-, Prüf- und Kalibrierarbeiten.

Das PTF4000 ist ein Relativdruckmessgerät und eignet sich zur Messung von Über- und Unterdruck gegenüber dem Luftdruck in der Umgebung. Zusammen mit der optionalen Meteostation führen Algorithmen unter Berücksichtigung der Umweltfaktoren zu höchster Präzision und Reproduzierbarkeit.

Eingesetzt wird das PTF4000 in Messlaboren, Hochschulen, bei Reinraummessungen, Drucktransmittern und Entwicklung von Niederdrucksensoren.

Die Spannungsversorgung erfolgt über ein externes 12VDC, 1.5A Netzteil.

# Funktionen

- Relativdruckmessung
- Überdruckmessung / Unter- und Überdruckmessung
- Min. / Max. Messung
- Leckagenmessung
- Fernabfragen via USB (VCP)

### Optionen

Zur Ergänzung der umfangreichen Basisfunktionen sind folgende Optionen erhältlich:

- Option Meteo PTF 4000 (Zur Erfassung der Umgebungstemperatur)
- SCS Zertifikat für Messbereich B
- 1kg Zusatzmasse für Messbereich C -10...+30.0000 hPa

# Sicherheits- und Warnsymbole

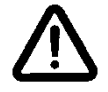

Beachten Sie die Hinweissymbole in der Bedienungsanleitung!

- Das PTF4000 darf nur mit dem mitgelieferten und einwandfrei funktionierenden Steckernetzteil betrieben werden.
- Vor dem Einstecken des Steckernetzteils ist sicherzustellen, dass die auf dem Steckernetzteil angegebene Betriebsspannung mit der Netzspannung übereinstimmt.
- Die verwendete Trennflüssigkeit Fluorinert FC-40 ist nicht reizend für Augen und Haut. Waschen Sie Hautkontakt mit Seife und Wasser und spülen Sie mit reichlich Wasser die Augen aus. Ein Sicherheitsdatenblatt liegt bei.

### CE Konformitätserklärung

Wir erklären in alleiniger Verantwortung, dass dieses Produkt mit der folgenden Norm übereinstimmt:

- IEC 61000-6-1:2005
- EN 61000-6-3:2006 + A1:2010
- EN 61326-1:2012

### **RoHS Konformitätserklärung**

Hiermit bestätigen wir, dass das **PTF4000** und die darin verwendeten Komponenten den Vorschriften der **Richtlinie 2011/65/EU** des Europäischen Parlaments und des Rates vom 8. Juni 2011 zur Beschränkung der Verwendung bestimmter gefährlicher Stoffe in Elektro- und Elektronikgeräten erfüllt.

# Copyright ©

Der Inhalt dieser Publikation darf ohne die ausdrückliche Genehmigung von HUBER INSTRUMENTE AG nicht wiedergegeben werden. Mass- und Konstruktionsänderungen bleiben vorbehalten.

### Entsorgung

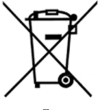

Sorgen Sie für eine fachgerechte Entsorgung nach den allgemeinen Regeln für elektronische Geräte.

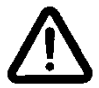

Die Trennflüssigkeit muss vorher sachgemäss und den Vorschriften entsprechend entsorgt werden. Sehen Sie dazu mehr im Sicherheitsdatenblatt.

### Wartung / Reinigung und Lagerung

Die Wartung der PTF4000 beschränkt sich ausschliesslich auf die Trennflüssigkeit. Vor einer Lagerung des PTF4000 sollte die Trennflüssigkeit abgelassen und in den Originalbehältern aufbewahrt werden. Ansonsten kann mit einem feuchten Lappen gereinigt werden. Keine lösungsmittelhaltigen Reinigungsmittel verwenden!

### Inbetriebnahme

#### Auspacken

Beachten Sie die Hinweisschilder auf der Kartonschachtel und bewahren Sie die Originalverpackung auf. Für Gewährleistung eines sicheren Transportes und der Erhaltung allfälliger Garantieansprüche bitten wir um Rücksendung in der Originalverpackung.

#### Platzierung

Bis auf die Schaumstoff-Distanzplatte oben müssen sämtliche Schaumstoffteile entfernt werden. Wählen Sie einen geeigneten Aufstellort. Geeignet sind Raumecken, geschützt vor direkter Sonneneinstrahlung, konstanter Temperatur ohne Luftzug und fibrationsarmen Untergrund.

#### Aufhängung

- Nach der Platzierung entfernen Sie die Schaumstoff-Distanzplatte.
- Heben Sie mit einer Hand von unten die Tachglocke leicht an, um den Pendel oben einrasten zu können. Prüfen Sie das sichere Einrasten des Pendels.
- Jetzt sollte die Glocke frei schwebend am Messinstrument hängen.

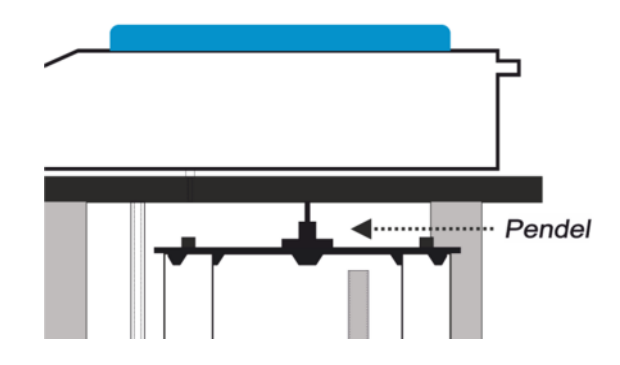

### Ausrichtung

Mit Hilfe der beiden hinteren verstellbaren Standfüssen und der Libelle oben wird das Messinstrument ausgerichtet, bis die Gestänge die vier Führungsbohrungen unten nicht mehr berühren.

#### Befüllung

Bevor Sie mit dem PTF4000 messen können, muss die Trennflüssigkeit **Fluorinert FC-40** eingefüllt werden.

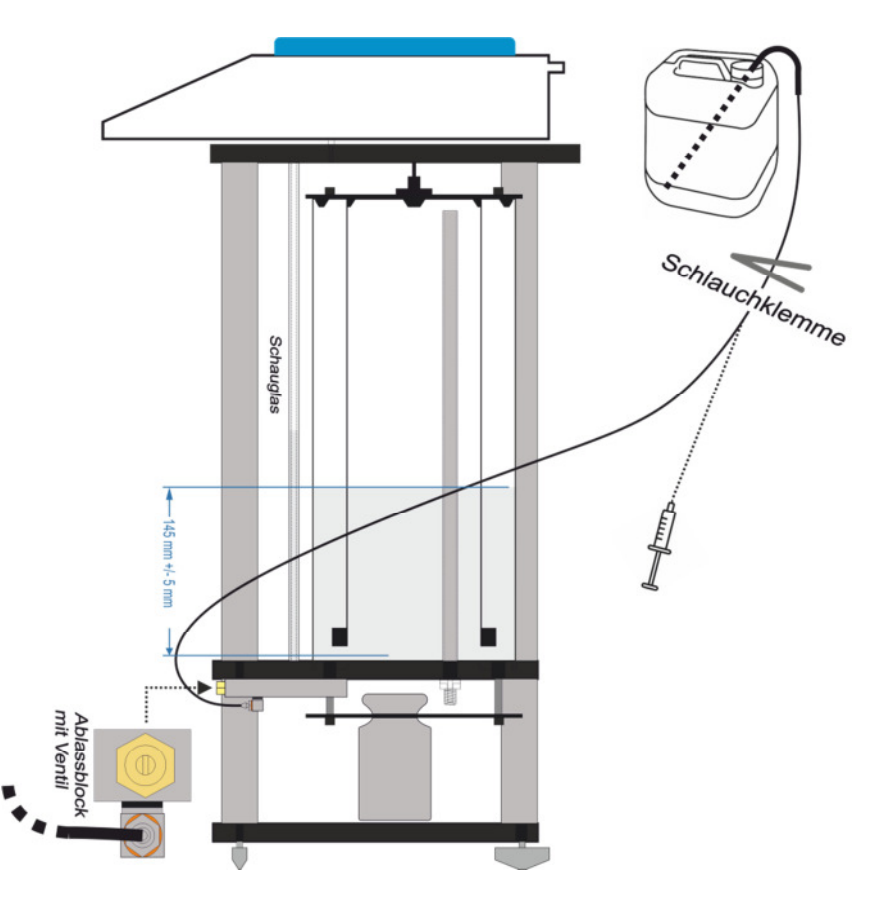

- 1. PTF4000 an seinen vorgesehenen Messplatz, standsicher und vor direkter Sonneneinstrahlung geschützt, aufstellen.
- 2. Kanister mit der Trennflüssigkeit auf eine erhöhte Position stellen und den "Schnabel" in den Kanister führen.
- 3. Am transparenten 6mm Schlauch, ca. 10cm vom Schnabel entfernt, eine Schlauchbride anbringen und am anderen Ende die beigelegte Spritze anstöpseln.
- 4. Nun mit der Spritze ein Vakkum ziehen, bis Trennflüssigkeit kurz vor der Schlauchbride sichtbar ist und dann den Schlauch mit der Schlauchbride abklemmen.
- 5. Spritze entfernen und das freie Ende wie oben im Bild ersichtlich am Auslassnippel anstecken.
- 6. Nun am Auslassblock das Ventil mit einem Schlitzschraubenzieher vorsichtig öffnen, die Schlauchbride entfernen und die Trennflüssigkeit in die PTF4000 einfliessen lassen.
- 7. Mittels Schauglas den Flüssigkeitsstand überprüfen, bis der Füllstand 145mm erreicht ist.
- 8. Dann das Ventil wieder vorsichtig absperren und transparenten Schlauch entfernen. Achten, Sie diesmal darauf, dass der Kanister tiefer steht als das Ablassventil. Damit erreichen Sie, dass die restliche Trennflüssigkeit die sich noch im Schlauch befindet in den Kanister zurück fliesst.
- 9. Zum Schluss muss die PTF4000 eventuell nochmals endgültig ausgerichtet werden.

### Pneumatische Anschlüsse

Es führen zwei parallele Druckmessleitungen in die Messkammer der PTF4000. Beide Anschlüsse verfügen über eine M10x1mm Verschraubung mit Aussengewinde.

### **Unterschiedliche Druckmessbereiche**

Das PTF4000 ist ein Relativdruckmessgerät und verfügt über zwei Messbereiche. Das PTF4000 eignet sich zur Messung von Überdruck oder Unter- und Überdruck gegenüber dem Luftdruck in der der Umgebung.

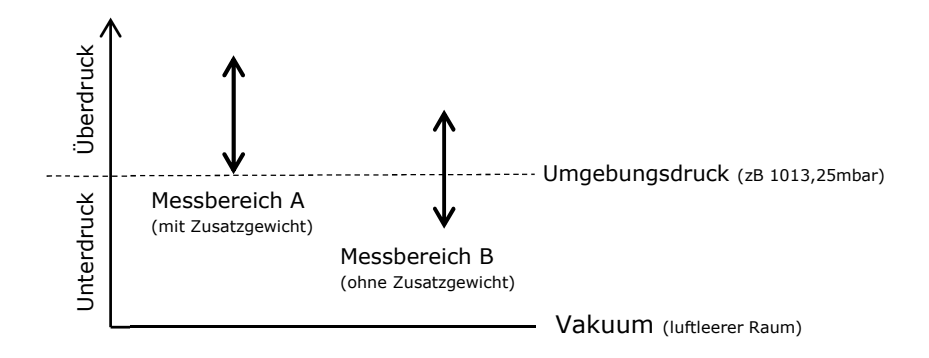

Messbereich A (0 ... 100% vom Gesamtmessbereich)

Um den ganzen Messbereich in der Überdruckmessung ausnützen zu können, muss das Zusatzgewicht auf der Unterseite eingehängt werden.

Messbereich B (-50% ... +50% vom Gesamtmessbereich)

Um den Messbereich in Unter- und Überdruckmessung aufteilen zu können, muss das Zusatzgewicht entfernt werden.

**Hinweis** Die Balkenanzeige im Display wiederspiegelt den aktellen Messwert in Relation zum Messbereich. Im Menü muss keine Umstellung vorgenommen werden.

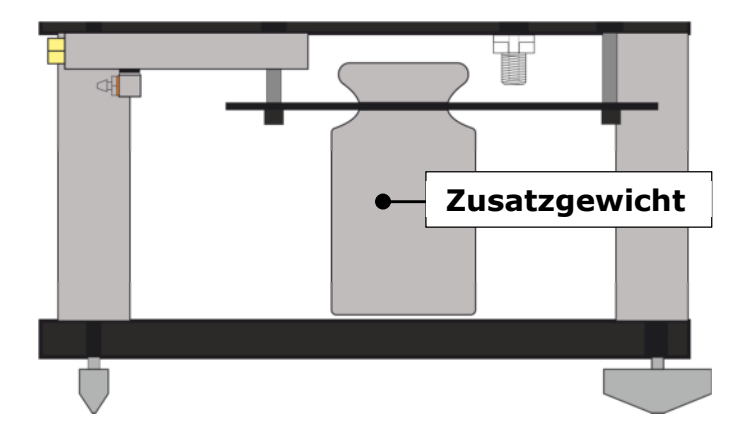

### Bedienung

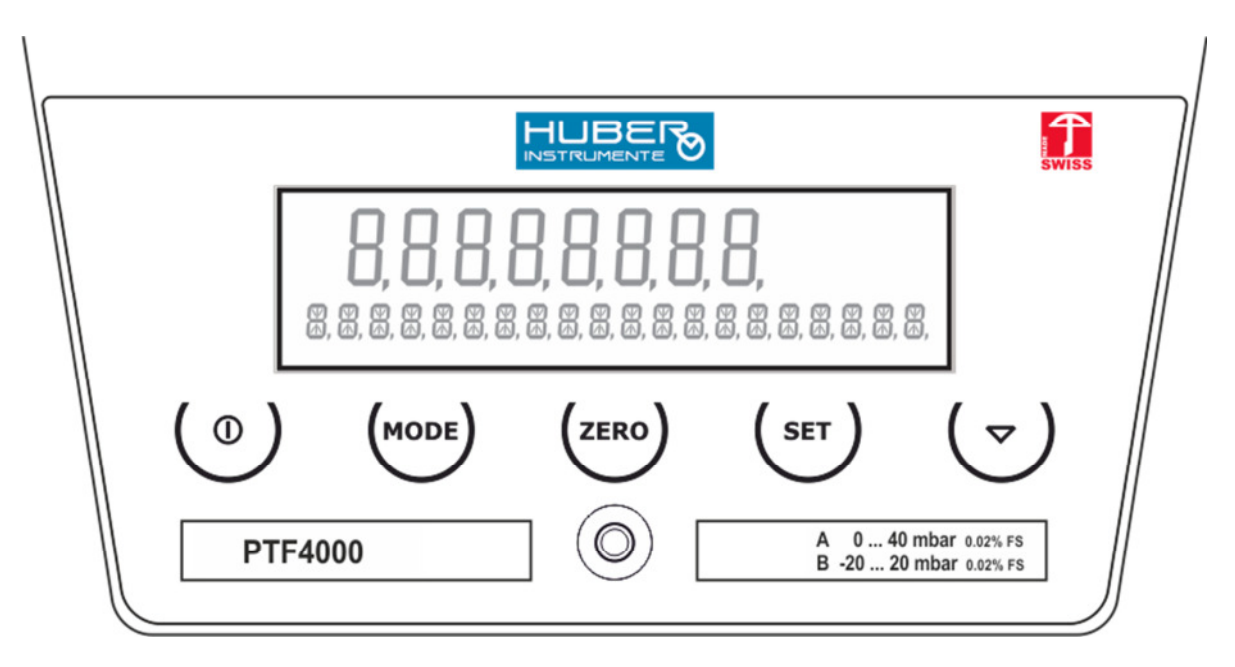

### **Einschalten**

ON/OFF Taste () kurz drücken

Das PTF4000 sollte mindestens eine Stunde voher eingeschaltet sein (Aufwärmphase).

### Ausschalten

**ON/OFF** Taste kurz drücken

#### Hinweise

- Beim Anlegen der Speisespannung schaltet das PTF4000 automatisch ein.
- Bei Temperaturwechsel muss das PTF4000, um die beste Genauigkeit zu erreichen, in ausgeschaltetem Zustand mindestens eine Stunde der neuen Umgebungstemperatur angepasst werden.

### **Funktionen und Betriebsarten**

Die Messung erfolgt alle 100ms und wird auf der ersten Displayzeile ausgegeben.

Es stehen vier Funktionen zur Verfügung.

- Druckmessung mit Balkenanzeige
- Min / Max Recorder
- Leckagen Messung
- Umweltdaten (Temperatur, relative Luftfeuchte und atmosphärischer Luftdruck)<sup>1</sup>

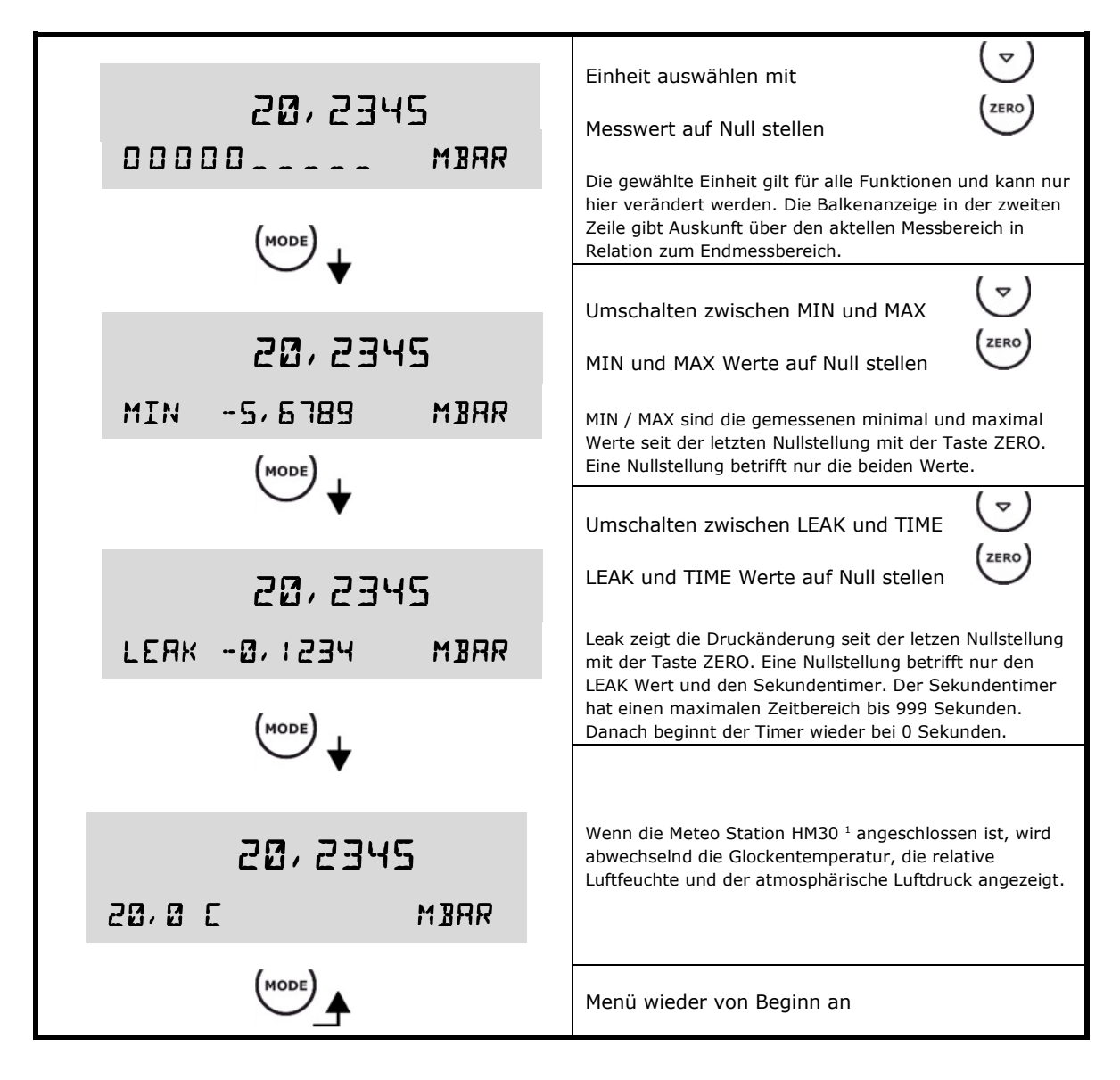

<sup>&</sup>lt;sup>1</sup> Die aktuell gemessenen Umweltdaten werden nur angezeigt, wenn die Meteo Station HM30 (Als Option bei HUBER INSTRUMENTE AG erhältlich) angeschlossen ist. Ansonsten wird für die Umgebungstemperatur ein fixer Temperaturwert angezeigt. Für die relative Luftfeuchte und den atmosphärischen Luftdruck werden keine Werte angezeigt.

### Setting - Menüauswahl

In den Settings können Einstellungen vorgenommen oder eingesehen werden.

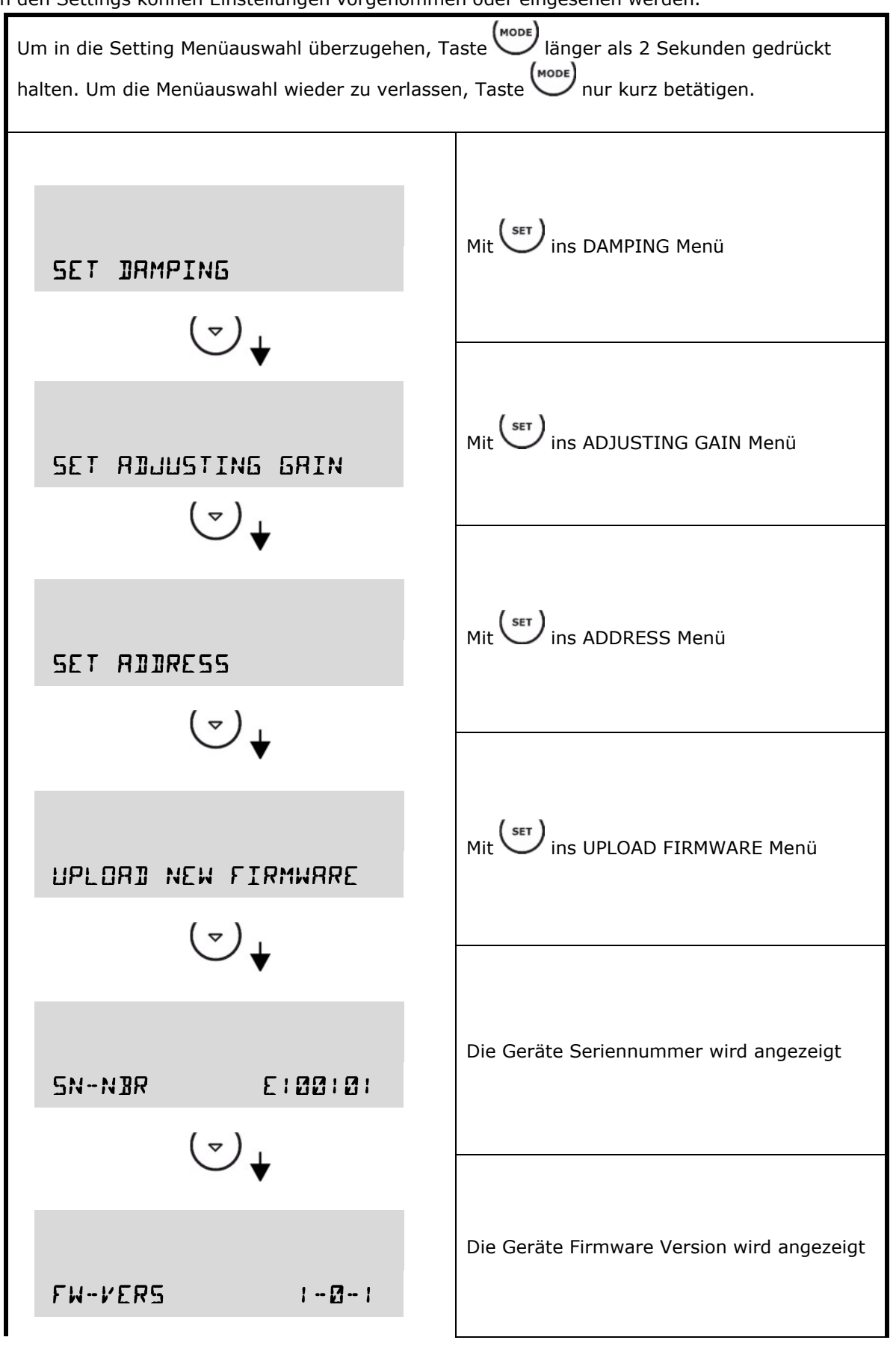

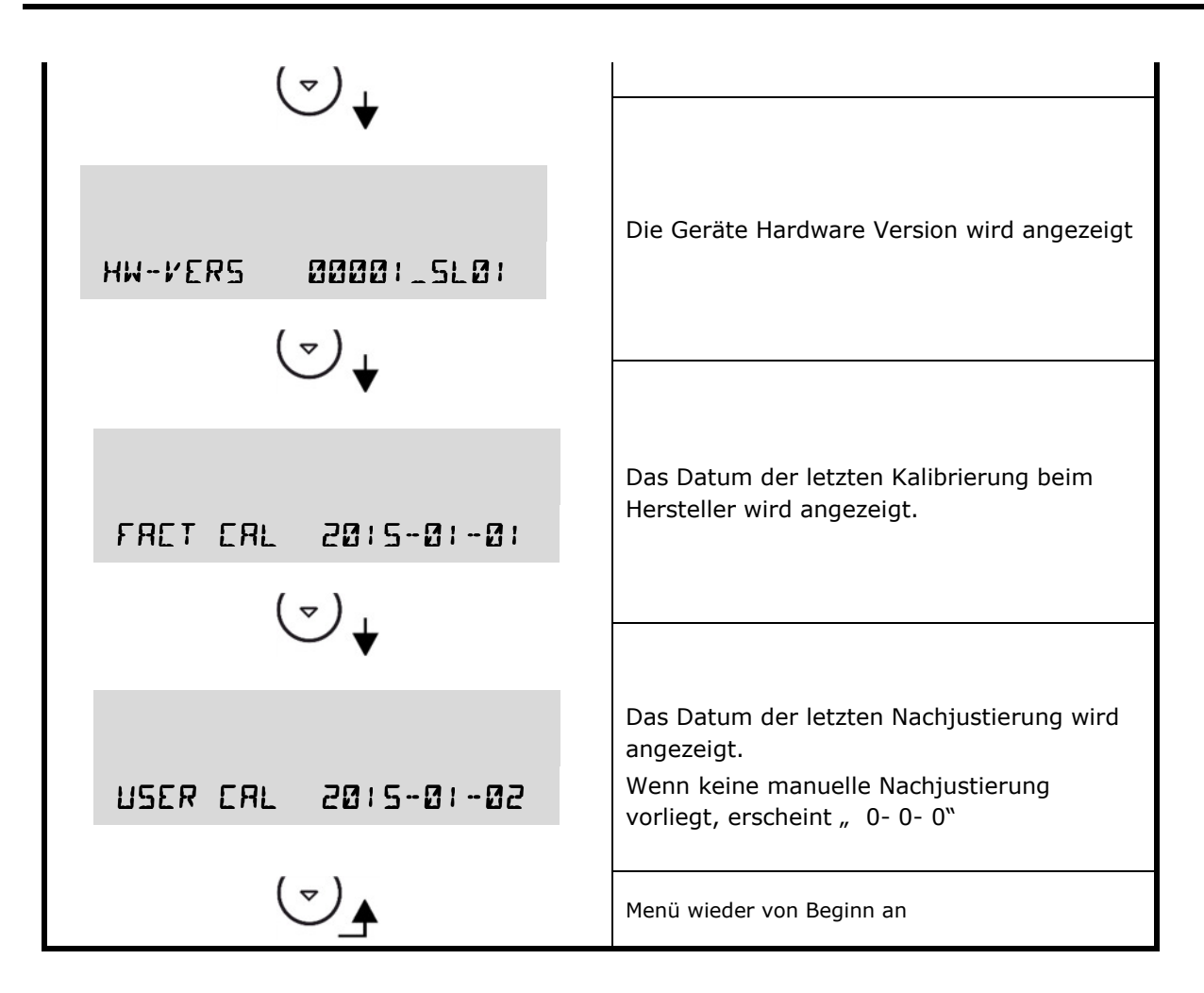

### **SET – DAMPING**

In DAMPING kann der arithmetische Mittelwert der Messwerte eingestellt werden.

| DRMPING :                                                                             | Damping Grad einstellen |  |  |
|---------------------------------------------------------------------------------------|-------------------------|--|--|
| zB: Damping 3 $\rightarrow$ Messwertanzeige = (Messwert1 + Messwert2 + Messwert3) / 3 |                         |  |  |

### **SET – ADJUSTING GAIN**

Der Kalibrierintervall vom PTF4000 unterliegt der Verantwortung des Benutzers. Wir empfehlen einen Intervall von fünf Jahren.

Eine Nachjustierung darf nur von geschultem Fachpersonal in einem luftstromarmen und klimatisierten Labor durchgeführt werden. Zudem empfehlen wir Drucknormale mit einer mindestens doppelten Genauigkeit zu verwenden.

- Eine manuelle Nachjustierung ist nur über den ganzen Messbereich (SPAN) möglich.
- Die Kalibration muss bei stabiler Raumtemperatur von 22 ℃ ± 2 ℃ erfolgen.
- Das Datum der letzten Kalibration wird in der **USER ERL** gespeichert und angezeigt.
- Bei manueller Nachkalibration wird das bisherige Mess-Protokoll ungültig. Führen Sie anschliessend immer eine vollständige Genauigkeitskontrolle durch.

### Manuelle Nachjustierung (Span)

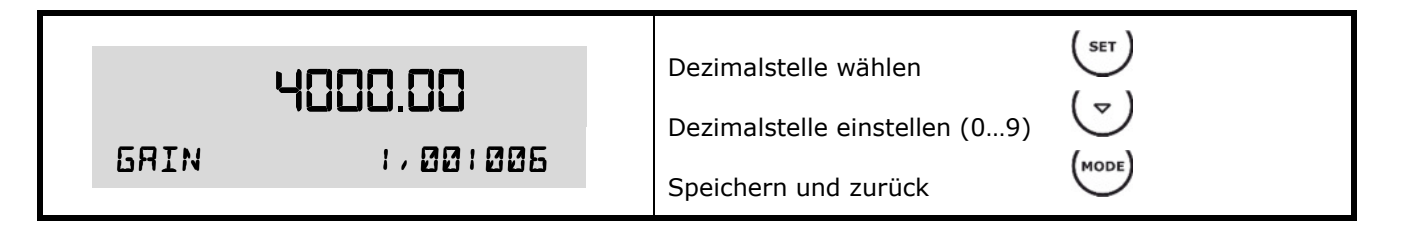

#### Vorbereitung:

- Druckanschluss A offen lassen und Druckanschluss B am Drucknormal anschliessen und warten bis der angezeigte Wert stabil ist.
- Taste <sup>(ZERO)</sup> drücken.
- Den Endwert des Zweitmessbereichs an Druckanschluss A auferlegen und warten bis der angezeigte Wert stabil ist.

#### Nachjustierung (Gain):

- 1. In der Anzeige blinkt die letzte Dezimalstelle (zB: / 🛛 🖓 / 🖓 🖓 🖡 ).
- 2. Mit  $\int_{1}^{1} die Dezimalstelle auswählen.$
- 3. Mit  $\bigcirc$  die gewählte Dezimalstelle von 0 ... 9 verändern.
- 4. Mit die nächste Dezimalstelle auswählen.
- 5. Punkte 2 bis 4 wiederholen bis Druckanzeige oben im Display (zB: 4000.00) mit dem auferlegten Druck übereinstimmt.
- 6. Mit den Kalibrier Mode verlassen. Der neue Verstärkungsfaktor (Gain) wird dabei abgespeichert und das *Kunden Kalibrierdatum* automatisch auf das aktuelle Datum gesetzt.

#### Linearisierung

Eine Linearisierung über den ganzen Druck- und Temperarbereich ist nur bei HUBER INSTRUMENTE AG möglich.

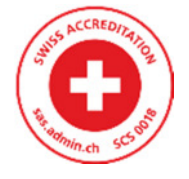

# **SET – ADDRESS**

Mit der ADDRESS wird die Kommunikationsadresse eingestellt. Folglich wird damit unter Single- Device oder Multi- Device Anwendung unterschieden. Mit ADDRESS 000 wird automatisch auf die Single- Device Anwendung umgeschaltet. Der Unterschied zwischen Single- und Multi- Device Anwendung wird weiter unten erläutert.

| ADDRESS | 000 | Dezimalstelle wählen<br>Dezimalstelle einstellen (09) | (SET)<br>(▽)<br>(MODE) |
|---------|-----|-------------------------------------------------------|------------------------|
|         |     | Speichern und Zuruck                                  | $\bigcirc$             |

(Default ADDRESS 000)

#### Einstellung der Adresse:

- 1. In der Anzeige blinkt die letzte Dezimalstelle (
- 2. Mit die Dezimalstelle auswählen.
- 3. Mit V die gewählte Dezimalstelle von 0 ... 9 verändern.
- 4. Mit die nächste Dezimalstelle auswählen.
- 5. Punkte 2 bis 4 wiederholen bis die gewünschte Adresse eingestellt ist.
- 6. Mit den ADDRESS Mode verlassen. Die neue Adresse wird dabei abgespeichert.

#### **Single- Device Anwendung**

Die Single- Device Anwendung (ADDRESS 000) ist eine direkte PTF4000 zu PC Verbindung. Die Befehle sind ASCII kodiert und einfach mit einem Terminal-Programm (zB. Docklight) händelbar. Den kompletten Befehlssatz finden Sie unter *Kommunikation – Befehlsliste für Single- Device Anwendung* 

### **Multi- Device Anwendung**

Die Multi- Device Anwendung (ADDRESS 001 ... 255) dient zur Kommunikation von einem PC aus mit mehreren Endgeräten. Jedes Endgerät seiner Familie braucht zwingend seine eigene Adresse (001 ... 255). Die Multi- Device Anwendung ist der HUBER INSTRUMENTE Software vorenthalten. Melden Sie sich bei HUBER INSTRUMENTE AG, wenn Sie Ihre Anwendungssoftware an mehreren Endgeräten anbinden wollen.

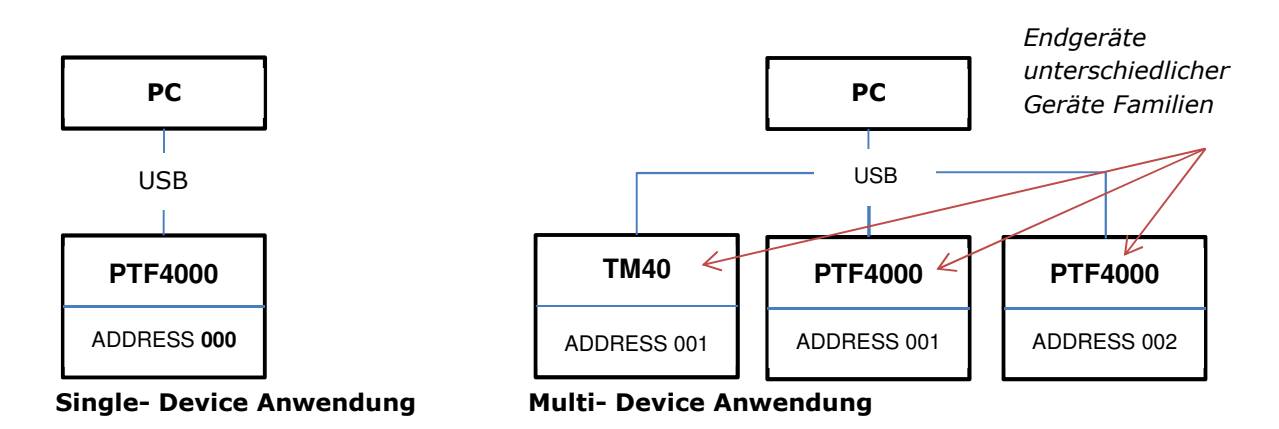

### UPLOAD NEW FIRMWARE (Bootloader)

Um eine neue Firmware auf die PTF4000 hochladen zu können benötigen Sie lediglich einen PC (Win7 oder Win XP) mit USB Schnittstelle und die Konsolenanwendung HUBERboot.EXE von HUBER INSTRUMENTE AG.

Die Firmware ist im Intel-Hex Format kodiert und muss im selben Ordnerverzeichnis wie die Konsolenanwendung HUBERboot.EXE abgespeichert werden. Dazu legen Sie sich am Besten einen Ordner "Eigene Dateien" an und kopieren die beiden Files darin ab.

Für einen Upload muss im Menü UPLOAD NEW FIRMWARE der Zugang mit SET geöffnet werden. Nur ab dann ist während 10 Sekunden ein Upload möglich.

| UPLORI NEW FIRMWRRE             | Upload Zugang öffnen mit<br>(10 Sekunden Zeitfenster startet)<br>Upload verlassen mit                                                                                  |
|---------------------------------|----------------------------------------------------------------------------------------------------|
| RERIY FOR UPLORI                | Während das Zeitfenster geöffnet ist, kann mit der<br>Konsolenanwendung HUBERboot.EXE eine neue<br>Firmware via USB hochgeladen werden.<br>(Details dazu weiter unten) |
| <b>0,0000</b><br>Init is runing | Am Ende der Übertragung wird die neue Firmware automatisch gestartet.                                                                                                  |

#### Hinweise

- Wird die Datenübertragung unterbrochen, muss die Stromversorgung kurz unterbrochen werden. Anschliessend startet die PTF4000 mit der alten Firmware.

Zeitlicher Ablauf beim Hochladen einer neuen Firmware

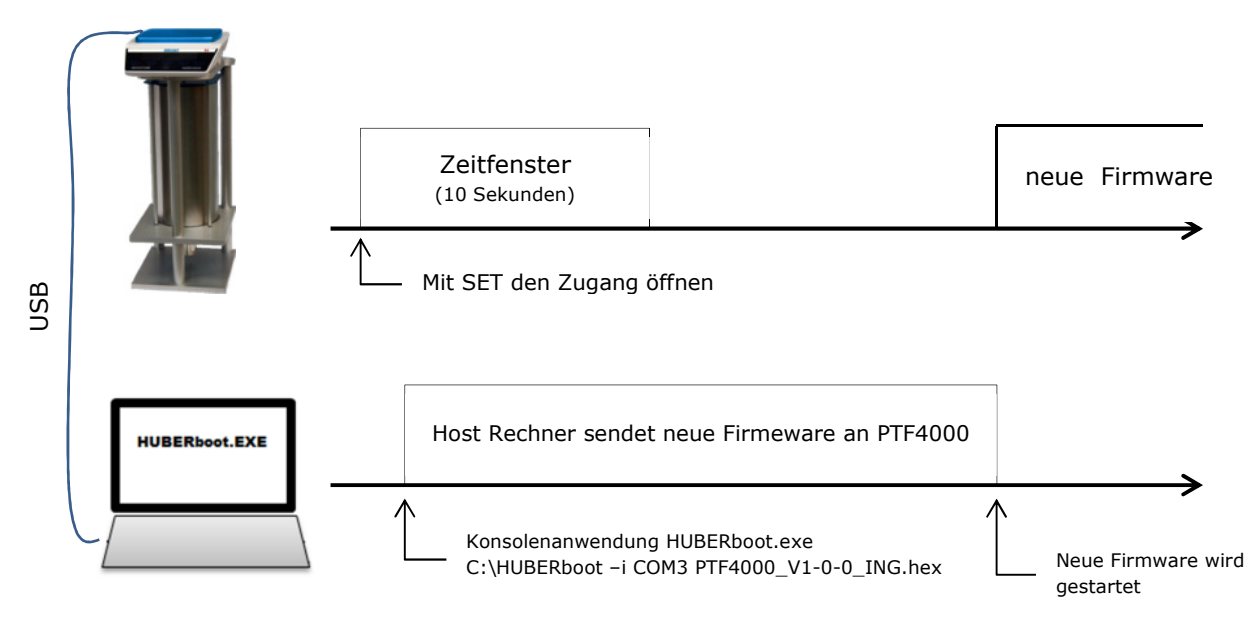

#### Konsolenanwendung HUBERboot.EXE

HUBERboot.exe ist eine Konsolenanwendung für WIN7 (32/64Bit) und WinXP (32Bit)

Den Kommandzeilen Interpreter (cmd) auf dem Host Rechner starten indem im Suchfenster "Programme/Dateien durchsuchen" der Befehl CMD eingegeben wird.

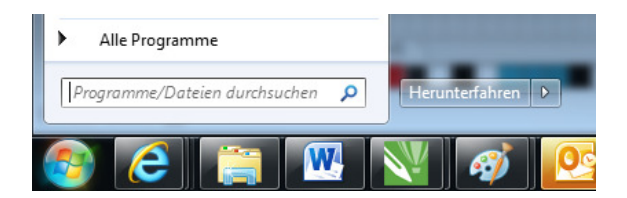

Die zu übertragende Firmware (hex- File) und die Konsolenanwendung HUBERboot.exe müssen im Selben Verzeichnis stehen.

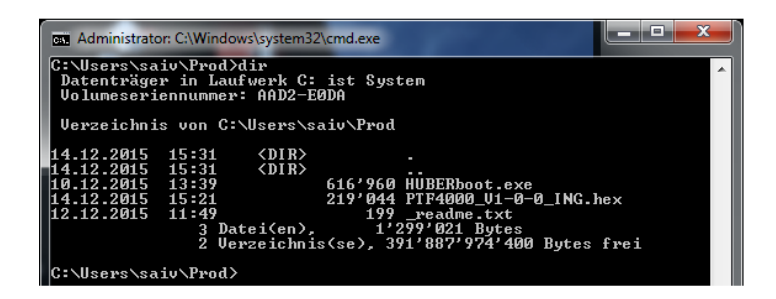

Konsolenanwendung starten mit

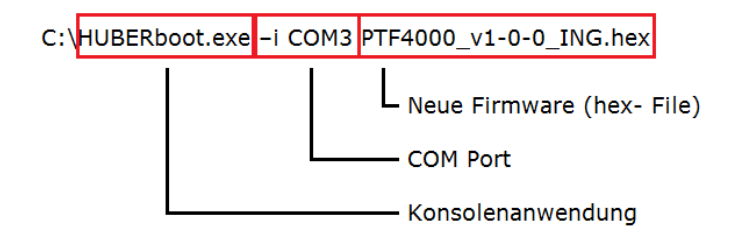

#### Hinweis

Nachdem die PTF4000 am PC angeschlossen wurde, kann im Geräte- Manager die vom Betriebssystem zugeteilte COM Port Nummer ausfindig gemacht werden. In unserem Fall unten die COM3.

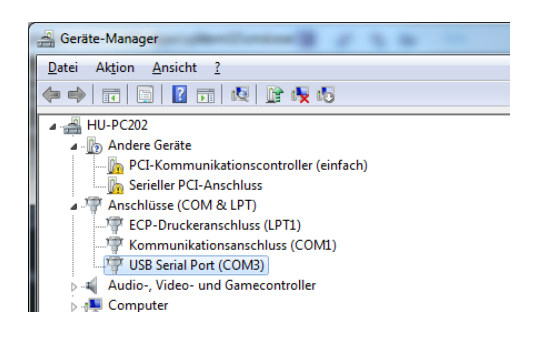

### Kommunikation

Die PTF4000 verfügt an der Rückseite über zwei Kommunikationsanschlüsse.

- 1 x USB (Typ B)
- 1 x RS232 (D-Sub9 Female)

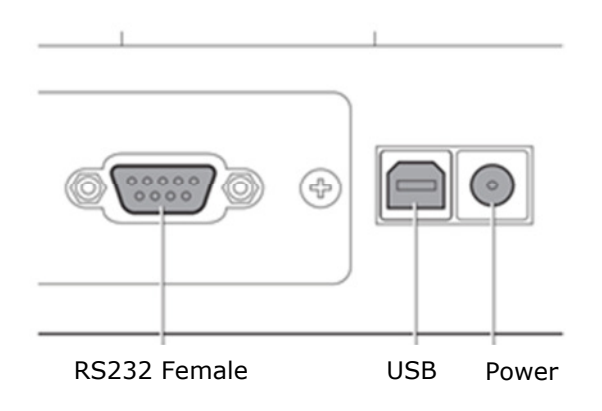

Die USB Schnittstelle dient zur Steuerung der PTF4000 mit einem Computer und ist als VCP ausgelegt. VCP steht für Virtual COM Port. Für Anwendungen die eine serielle Schnittstelle unterstützen, wird demzufolge eine serielle Schnittstelle emuliert. Der Zugriff auf der Anwendungsebene erfolgt dann wie auf eine physikalisch vorhandene serielle Schnittstelle. Die meisten Betriebssysteme installieren den verwendeten VCP-Treiber von FTDI automatisch, sobald der Computer angeschlossen wird. Eventuell müssen Sie den VCP-Treiber manuell installieren.

Den Treiber finden Sie unter: http://www.ftdichip.com/FTDrivers.html

Die RS232 Schnittstelle dient ausschliesslich zum Anschluss der als Option erhältlichen Meteo Station HM30 von HUBER INSTRUMENTE AG und steht dem Endnutzer nicht zur Verfügung. Mit der HM30 Option gehen alle Umweltdaten in die Messung ein und reduziert Fehlereinflüsse wie zB Temperatureffekte.

# USB Einstellungen (Virtual COM Port)

Übertragungsrate9600Datenbits8ParitätkeineProtokollkeinStoppbit1(Fixe Einstellwerte)

### Übertragungsprotokoll / Kodierung

Die Zeichen werden als ASCII-Zeichen kodiert übertragen.

### Kommunikation – Befehlsliste für Single- Device Anwendung

Alle unten gelisteten Befehle oder Abfragen bedingen eine eingestellte Adresse "ADDRESS 000". Weitere Infos zur Einstellung der Adresse finden Sie unter SET – ADDRESS.

| Befehl                      |         | Antwort                   |                                                 |
|-----------------------------|---------|---------------------------|-------------------------------------------------|
| Parameter                   |         |                           | Beschreibung                                    |
|                             | Grenzen |                           |                                                 |
|                             |         |                           | Bedienung am Endgerät unterdrücken / freigeben. |
| SHORT · PANEL · [Parameter] | 0 1     | CK> / CNAK>               | Parameter:                                      |
| SHORT: ANEL:[I drameter]    | 01      |                           | 0 = Tastatur sperren                            |
|                             |         |                           | 1 = Tastatur freigegeben                        |
|                             |         |                           | Stellt Messfunktion abhängig von Parameter um.  |
|                             |         |                           | Parameter:                                      |
| SHOPT MODE [Paramotor]      | 0 3     | <ack> / <nak></nak></ack> | 0 = Druckmessung mit Balkenanzeige              |
| SHOKI.MODE.[Parameter]      |         |                           | 1 = Min / Max Recorder                          |
|                             |         |                           | 2 = Leckagen Messung                            |
|                             |         |                           | 3 = Umweltdaten                                 |
|                             | 0 6     | <ack> / <nak></nak></ack> | Stellt Einheit abhängig von Parameter um.       |
|                             |         |                           | Parameter:                                      |
|                             |         |                           | 0 = MBAR                                        |
|                             |         |                           | 1 = PA                                          |
| SHORT:UNIT:[Parameter]      |         |                           | 2 = HPA                                         |
|                             |         |                           | 3 = KPA                                         |
|                             |         |                           | 4 = PSI                                         |
|                             |         |                           | 5 = mmHg                                        |
|                             |         |                           | 6 = mmWS                                        |
|                             |         |                           | Nullstellung abhängig von Parameter.            |
|                             | 0 2     | <ack> / <nak></nak></ack> | Parameter:                                      |
| SHORT:ZERO:[Parameter]      |         |                           | 0 = Anzeige nullen                              |
|                             |         |                           | 1 = Min- und Max-Wert zurücksetzen              |
|                             |         |                           | 2 = Leckage und Timer zurücksetzen              |

| Abfrage         | Antwort                                      |                                                                |
|-----------------|----------------------------------------------|----------------------------------------------------------------|
|                 | (Beispiele)                                  | Beschreibung                                                   |
| SHORT:PRES?     | 12.3456 <cr><lf></lf></cr>                   | Aktueller Druck in der aktuellen Einheit                       |
| SHORT:MIN?      | -12.3456 <cr><lf></lf></cr>                  | Minimaler Druckwert seit letztem Nullstellen<br>SHORT:ZERO:1   |
| SHORT:MAX?      | 23.4567 <cr><lf></lf></cr>                   | Maximaler Druckwert seit letztem Nullstellen<br>SHORT:ZERO:1   |
| SHORT:LEAK?     | 0.1234 <cr><lf></lf></cr>                    | Veränderter Druckwert seit letztem Nullstellen<br>SHORT:ZERO:2 |
| SHORT:LEAKTIME? | 745 <cr><lf></lf></cr>                       | Timer in Sekunden seit letztem Nullstellen SHORT:ZERO:2        |
| SHORT:UNIT?     | 3 <cr>&gt;<lf></lf></cr>                     | Aktuelle Einheit (3 = KPA)                                     |
| SHORT:SERVICE?  | serv_SNnummer: E101001 <cr><lf></lf></cr>    | Abfrage der aktuellen Service-Daten.                           |
|                 | serv_typ: PTF4000 <cr><lf></lf></cr>         | Vor nächster Abfrage / Befehl min. 1 Sekunde warten            |
|                 | serv_HWnummer: E0901_SL01 <cr><lf></lf></cr> |                                                                |
|                 | serv_FWnummer: 1.0.0 <cr><lf></lf></cr>      |                                                                |
|                 | serv_fid: 2 <cr><lf></lf></cr>               |                                                                |
|                 | <pre>serv_did: 0<cr><lf></lf></cr></pre>     |                                                                |
|                 | serv_RunTime: 9355 <cr><lf></lf></cr>        |                                                                |

Hinweise:

- ACK bedeutet: PTF4000 hat Befehl verstanden.

- NAK bedeutet: PTF4000 hat fehlerhaften Befehl erhalten

- Vor jeder neuen Abfrage/Befehl muss mindestens 200ms gewartet werden

Legende:

| <cr></cr>   | $\rightarrow$ | 0x0D | (Carrige return)  | $<$ LF $> \rightarrow$ | 0x0A | (Line Feed)          |
|-------------|---------------|------|-------------------|------------------------|------|----------------------|
| <ack></ack> | $\rightarrow$ | 0x06 | (Acknowledgement) | $<$ NAK> $\rightarrow$ | 0x15 | (No Acknowledgement) |

# Umrechnung nach DIN1301-3

| 1 mbar entspricht |      | Auflösung der Anzeige | Hinweise |
|-------------------|------|-----------------------|----------|
| 100               | Ра   | 0.01                  |          |
| 1                 | hPa  | 0.0001                |          |
| 0.1               | kPa  | 0.00001               |          |
| 0.014504          | PSI  | 0.00001               |          |
| 0,75006           | mmHg | 0.00001               | bei 0 °C |
| 10.19716          | mmWS | 0.00001               | Bei 4 °C |

bezogen auf die Erdbeschleunigung 9,81 m/s $^2$ 

# Warnmeldungen und Störungen

| Störung / Anzeige                     | Mögliche Ursache                                                                       | Abhilfe                                                                                                    |
|---------------------------------------|----------------------------------------------------------------------------------------|----------------------------------------------------------------------------------------------------|
| Schaltet nicht ein                    | Stromversorgung fehlt                                                                  | • Evtl. Steckernetzgerät richtig einstecken                                                                                                    |
| Instrument ungenau                    | <ul> <li>Nachjustierung zu ungenau<br/>durchgeführt</li> <li>Nicht genullt</li> </ul>  | <ul><li>Neu nachjustieren</li><li>Entlüften und Zero betätigen</li></ul>                                                                              |
| Messwert schwankt                     | <ul><li>Starke Luftströmungen</li><li>Unfester Boden</li></ul>                         | Besseren Standort wählen                                                                                                    |
| OL                                    | Messbereich wurde<br>überschritten                                                     | • Zulässigen Messdruck einstellen                                                                                                    |
| UL                                    | Messbereich wurde     unterschritten                                                   | • Zulässigen Messdruck einstellen                                                                                                    |
| Luftblasen in Messglocke              | Messbereich wurde über- oder<br>unterschritten                                         | • Zulässigen Messdruck einstellen                                                                                                    |
| Tastatur reagiert nicht               | • Tastatur zu schmutzig                                                                | <ul> <li>Frontplatte reinigen</li> <li>Gerät aus- und wieder einschalten</li> <li>Instrument zur Reparatur an den Hersteller<br/>einsenden</li> </ul> |
| Keine oder schlechte<br>Kommunikation | <ul> <li>DSUB 9p anstatt USB<br/>verwendet</li> <li>Charakter stimmen nicht</li> </ul> | <ul><li>Umstecken</li><li>Übertragungsrate richtig einstellen</li></ul>                                                                               |

# **Technische Daten**

| Messbereich:         | Messbereich A<br>0 40.0000 mbar<br>(Mit Zusatzlast untergehängt) | Messbereich B<br>-20 20.0000 mbar<br>(Zusatzlast entfernt) |
|----------------------|------------------------------------------------------------------|------------------------------------------------------------|
| Fehlergrenze:        | ± 0,02 % FS                                                      |                                                            |
| Auflösung:           | 0,0001 mbar (siehe auch unte                                     | er Umrechnung nach DIN1301-3)                              |
| Messeinheiten:       | mbar, Pa, hPa, kPa, psi, mmHg                                    | g(0°C), mmWS(4°C)                                          |
| Messwert Anzeige:    | kontrastreiche 14mm Doppelze                                     | eilen-Anzeige                                              |
| Reproduzierbarkeit:  | 0,005 %                                                          |                                                            |
| Einschwingzeit:      | ca. 2,5 s                                                        |                                                            |
| Messrate:            | 10 SPS                                                           |                                                            |
| Betriebstemperatur:  | 1535 °C                                                          |                                                            |
| Relative Luftfeuchte | 25% - 85% (nicht kondensiere                                     | end)                                                       |
| Temperaturbeiwert:   | -0,003 %/K                                                       |                                                            |
|                      | (Wird bei optionaler Meteo Sta                                   | tion HM30 kompensiert)                                     |
| Druckanschluss:      | 2x M10x1mm Verschraubung                                         |                                                            |
| Speisespannung:      | 12V DC, 1.5A (externes Netzte                                    | eil inklusive)                                             |
|                      | (Weiteingangsspannungsbereid                                     | ch 100 - 240 Vac, 50 – 60 Hz)                              |
| Leistungsaufnahme:   | 18 W (VA)                                                        |                                                            |
| Nettogewicht:        | 25 kg                                                            |                                                            |
| Abmessungen:         | 400 x 240 x 700 mm                                               |                                                            |
| Schnittstelle:       | USB (VCP)                                                        |                                                            |
| Trennflüssigkeit:    | Fluorinert FC-40                                                 |                                                            |
| Option:              | Meteo Station zur Kompensatio                                    | on der Umwelteinflüsse                                     |

### Einfluss der Umweltdaten auf das Messergebnis

Temperatureffekt (referenziert auf 20°C):

±0.008% / °C <sup>2</sup>

 $<sup>^2</sup>$  Der Temperaturbeiwert entfällt bei der Verwendung der Option HM30. Fragen Sie Ihren Händler.